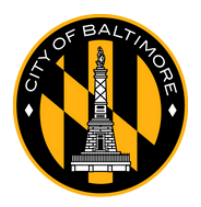

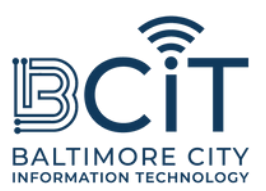

# FreeBmoreWiFi User Guide For iPhone and iPad

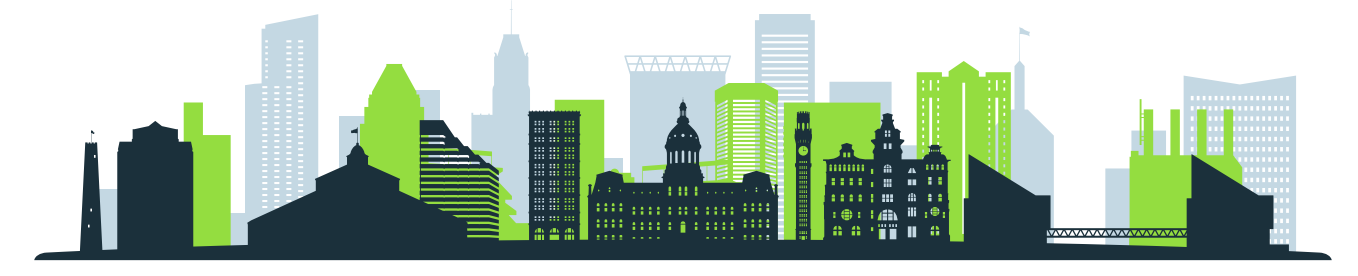

## Requirements for Connecting to FreeBmoreWiFi

- You are physically within range of the FreeBmoreWiFi network signal.
- Your iPhone or iPad device has Wi-Fi capability and is in good working condition.

#### **Steps to Connect**

#### (1). Open Wi-Fi Settings:

- Locate the "Settings" app icon on your iPhone or iPad and tap it.
- Tap the "Wi-Fi" tab under "Settings."

#### (2). Scan for Networks:

- Make sure Wi-Fi is turned "On."
- Your device will automatically scan for available networks. Look for "FreeBmoreWiFi" in the list of networks.

## (3). Connect:

- Tap on "FreeBmoreWiFi."
- When displayed, read the terms and conditions and tap "Accept" to proceed.
- You will be automatically redirected to baltimorecity.gov.

## (4). You're Connected:

- Once connected, you can access the internet and use your device like you would on any other public network.
- FreeBmoreWiFi is an open network provided for your convenience, and its use is at your own risk. Exercise caution when sharing sensitive information like banking details.